# Sicherheitswarnungen

## **MS Windows 10**

Wenn Sie ein nicht zertifiziertes Programm unter Windows starten möchten, kann diese Fehlermeldung erscheinen.

Klicken Sie auf "Weitere Informationen",

und dann auf "Trotzdem ausführen".

Dies muss nur einmal durchgeführt werden.

#### Der Computer wurde durch Windows geschützt

×

Von Microsoft Defender SmartScreen wurde der Start einer unbekannten App verhindert. Die Ausführung dieser App stellt u. U. ein Risiko für den PC dar. Weitere Informationen

Nicht ausführen

 $\times$ 

Nicht ausführen

#### Der Computer wurde durch Windows geschützt

Von Microsoft Defender SmartScreen wurde der Start einer unbekannten App verhindert. Die Ausführung dieser App stellt u. U. ein Risiko für den PC dar.

Trotzdem ausführen

UML-Java-Generator\_original.exe App: Herausgeber: Unbekannter Herausgeber

### 20acm

| macoo                                                                                                    | ?                                                                                                    |
|----------------------------------------------------------------------------------------------------|----------------------------------------------------------------------------------------------------|
| Wenn Sie ein nicht zertifiziertes Programm unter macOS si<br>möchten, kann diese Fehlermeldung erscheinen.         | tarten<br>"UML-Java-Generator.app" kann nicht<br>geöffnet werden, da der Entwickler<br>nicht verifiziert werden kann.                                                                        |
| Klicken Sie dann zunächst auf "Abbrechen".                                                                         | macOS kann nicht verifizieren, dass diese App<br>keine Malware enthält.<br>Firefox hat diese Datei heute um 10:06 von<br>heinen-mg.de geladen.                                               |
| Klicken Sie dann mit der linken Maustaste (oder mit "zwei<br>Fingern") auf das Programm Icon und dann auf "Öffnen" | In den Papierkorb legen<br>Abbrechen                                                                                                    |
| MI-Javanera                                                                                                    | macOS kann den Entwickler von "UML-                                                                                                    |
|                                                                                                    | Öffnen                                                                                                    |
| Umlet.app                                                                                                    | Paketinhalt zeigen                                                                                                    |
| Im nun erscheinenden Fenster klicken Sie auf "Öffnen".                                                             | Paketinhalt zeigen<br>Mac beschädigen oder deine Privatsphäre<br>verletzen kann.<br>Firefox hat diese Datei heute um 10:06 von<br>heinen-mg.de geladen.                                      |
| Im nun erscheinenden Fenster klicken Sie auf "Öffnen".                                                             | Paketinhalt zeigen<br>Mac beschädigen oder deine Privatsphäre<br>verletzen kann.<br>Firefox hat diese Datei heute um 10:06 von<br>heinen-mg.de geladen.<br>Öffnen<br>in dem Papierkorb legen |